# Anleitung für den sweat'n'fun-Livestream

## Wichtig: Bitte <u>erst am Tag des Livestreams buchen</u>! Der Zugang ist auf 24h beschränkt – Ihr lauft sonst Gefahr, doppelt zahlen zu müssen.

#### Schritt 1:

Entweder auf den Menü-Punkt "LIVE-KURS" gehen oder auf der Startseite beim Abschnitt "NÄCHSTE KURSE" den jeweiligen Stream auswählen.

#### Schritt 2:

Wenn Ihr schon bei uns registriert seid, loggt Euch bitte mit Euren Anmelde-Daten ein. Ihr habt noch kein Konto? Dann klickt auf "Registrieren" und legt ein Konto an. Ggf. müsst Ihr Schritt 1 wiederholen.

Leider könnt Ihr ohne ein Konto nicht am Stream teilnehmen.

#### Schritt 3:

Bestätigt nun die Buchung des Live-Kurses, indem Ihr auf "Auswählen" klickt – Ihr gelangt dann zur Zahlung.

#### Schritt 4:

Über "Paypal Check out" (gelber Button) werdet Ihr an PayPal weitergeleitet. Ihr benötigt kein PayPal-Konto und könnt den Betrag bequem per Lastschriftverfahren abbuchen lassen oder per Kreditkarte bezahlen.

### Schritt 5:

Ihr werdet nun wieder auf die sweat'n'fun-Homepage geleitet. Ihr seht Eure Buchungsbestätigung mit allen Details zur Buchung.

#### Schritt 6:

Klickt auf den Menü-Punkt "LIVE-KURS" – der Videoplayer öffnet sich. Klickt auf Play und Ihr seid beim Live-Stream mit dabei <sup>(2)</sup>

Viel Spaß!